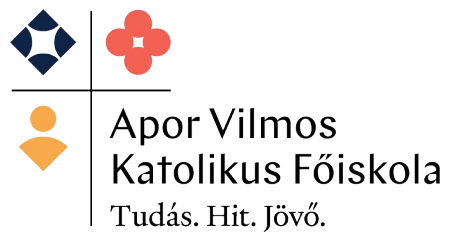

# Befizetés a Neptun rendszerben

# Gyűjtőszámlán keresztüli befizetés

# Utalás az intézményi gyűjtőszámlára

# A főiskola új Neptunos gyűjtőszámlája: 10700323-67353264-52000001

Első lépésként a hallgatónak utalnia kell az intézmény gyűjtőszámlájára. Ezt a hallgató megteheti személyesen a bankfiókban (utalási megbízással), vagy elektronikusan netbankon keresztül. Utaláskor a közlemény rovatba a hallgatónak fel kell tüntetnie a megfelelő adatokat NK-Neptun kód szóköz vezetéknév szóköz keresztnév formátumban. (Pl.: NK-ABC123 GIPSZ JAKAB).

# Egyéb információkat, kiegészítéseket a program NEM tud értelmezni!

Az átutalás 2-3 nap múlva látszódik a Neptunban. Azaz, a tényleges utaláskor még nem jelenik meg az összeg az intézményi gyűjtőszámla egyenlegen, csak az átfutási időt követően. A gyűjtőszámlára való átutalás még nem jelent tényleges befizetést, azt a hallgatónak a tanulmányi rendszerben kell elvégeznie.

#### Befizetés teljesítése a Neptun rendszerben

A hallgatónak az automatikus értesítéseknél a **"Befizetés a gyűjtőszámlára"** jelölőnégyzet engedélyezésével lehetőség van beállítani, hogy automatikus rendszerüzenetben értesüljön, amikor megérkezik az átutalás a gyűjtőszámla egyenlegére. Az aktuális gyűjtőszámla egyenleg a "**Pénzügyek/ Befizetés"** menüponton megtekinthető.

Miután megérkezett az összeg a hallgatói egyenlegre, akkor a hallgató elvégezheti a tényleges befizetést a rendszerben, melyre a **"Pénzügyek / Befizetések"** menüpontban van lehetőség.

| Egységes Tanulmányi Rendsz<br>Tanulmányi rendszer Neptun       | Meet Street         |                                                              |                        |
|----------------------------------------------------------------|---------------------|--------------------------------------------------------------|------------------------|
| Saját adatok Tanulmányok Tár                                   | gyak Vizsgák        | Pénzügyek Információ                                         | Ügyintézés             |
| 🛛 🛇 Aktualitások 🛛 🐼 🔀                                         | > Üzenetek          | Befizetes<br>Számlák                                         |                        |
| SMS Üzenetek<br>Mostantól lehetőség van a                      | Sz Sz               | Tranzakciós lista<br>Ösztöndíjak, kifizetések<br>Beállítások | típusok: Összes üzenet |
| neptunban történt eseményekről<br>SMS-ben tájékoztatást kérni. | 🔅 Üzenet típusok: 🖣 |                                                              | gyeur uzenetek         |

# Csak aktív kiírt tétel (befizetési összeg) rendezésére van lehetőség.

A felületen található szűrők segítségével lehetőség van a kiírt tételek adott szempont szerinti szűkítésére. Érdemes az alábbi beállításokat alkalmazni: **"Félévek"** – Minden félév,

**"Státusz"** – Aktív. A **"Listáz"** gomb megnyomását követően a felületen a hallgató Aktív státuszú tételei jelennek meg. Az önköltség/költségtérítés, valamint a kollégium tételeit az intézményi adminisztrátorok írják ki, minden más jellegű befizetési tételt a hallgató magának rögzít a rendszerben a honlapon, a hallgatóknak/hallgatói pénzügyek menüpont alatt található tájékoztató szerint.

|                                                                                                    | un Meet Street                                                   |                                                          |                             |   |
|----------------------------------------------------------------------------------------------------|------------------------------------------------------------------|----------------------------------------------------------|-----------------------------|---|
| Tanulmanyi rendszer Nept                                                                                                    |                                                                  |                                                          |                             | M |
| aját adatok Tanulmányok<br>O Aktualitások                                                                                                    | Tárgyak Vizsgák Pénzügyek                                        | Információ Ügyintézés                                    |                             |   |
| aját adatok Tanulmányok SMS Üzenetek                                                                                                    | Tárgyak Vizsgák Pénzügyek<br>Befizetés<br>Szűrések               | Információ Ügyintézés<br>Félévek: Minden                 | félév, <b>Státusz</b> Aktív |   |
| aját adatok Tanulmányok<br>o Aktualitások<br>SMS Üzenetek<br>Mostantól lehetőség van a<br>neptunban történt eseményekről<br>SMS-ben töjténet tekéről kérei | řárgyak Vizsgák Pénzügyek<br>Befizetés<br>Szűrések<br>≽ Félévek; | Információ Ügyintézés<br>Félévek: Minden<br>Minden félév | félév, <b>Státusz</b> Aktív |   |

A listázást követően ki kell választani a befizetendő tételt (jelölőnégyzet segítségével), majd a **"Befizet"** gombra kell kattintani. Egyszerre több tétel is kijelölhető.

| > Befizet                                                                                                    | és                                                                                                    |                                                                                                    |                                                                                                    |                                                                                              |                                                                                                    |                                                                                                    |                                                                                                    |                                                                                                    |                                                      |                                               |                                              |                |                    |
|----------------------------------------------------------------------------------------------------|----------------------------------------------------------------------------------------------------|----------------------------------------------------------------------------------------------------|----------------------------------------------------------------------------------------------------|----------------------------------------------------------------------------------------------|----------------------------------------------------------------------------------------------------|----------------------------------------------------------------------------------------------------|----------------------------------------------------------------------------------------------------|----------------------------------------------------------------------------------------------------|------------------------------------------------------|-----------------------------------------------|----------------------------------------------|----------------|--------------------|
| **                                                                                                    | ŝ                                                                                                    | Szűrések                                                                                                    | Félévek:                                                                                                    | : Minden félév, <b>Státu</b>                                                                 | ISZ: Aktív                                                                                                    |                                                                                                    |                                                                                                    |                                                                                                    |                                                      |                                               |                                              | (              | Listáz             |
| <ul> <li>Félévek:</li> <li>Státusz:</li> </ul>                                                               |                                                                                                    |                                                                                                    | Minden félév<br>Aktív                                                                                                    | <b>&gt;</b>                                                                                  |                                                                                                    |                                                                                                    |                                                                                                    |                                                                                                    |                                                      |                                               |                                              |                |                    |
| Műveletek: Ho                                                                                                | zzáadás a l                                                                                                    | kedvencekhe                                                                                                    | z Tétel kiírás                                                                                                    |                                                                                              |                                                                                                    |                                                                                                    |                                                                                                    |                                                                                                    |                                                      |                                               |                                              |                |                    |
|                                                                                                    | álasztása                                                                                                    |                                                                                                    |                                                                                                    |                                                                                              |                                                                                                    |                                                                                                    |                                                                                                    |                                                                                                    |                                                      |                                               |                                              |                |                    |
| I.) TELEJEK KIN                                                                                              | 010521050                                                                                                    |                                                                                                    |                                                                                                    |                                                                                              |                                                                                                    |                                                                                                    |                                                                                                    |                                                                                                    |                                                      |                                               |                                              |                |                    |
| Gyűjtőszámlá                                                                                                 | k:                                                                                                    |                                                                                                    | 10700323673532645230                                                                                                    | 00002 🗸                                                                                      |                                                                                                    |                                                                                                    |                                                                                                    |                                                                                                    |                                                      |                                               |                                              |                |                    |
| Befizetés                                                                                                    | Visszafi                                                                                                    | izetés                                                                                                    |                                                                                                    |                                                                                              |                                                                                                    |                                                                                                    |                                                                                                    |                                                                                                    |                                                      |                                               | E                                            | <b>a</b> 🛓     | *                  |
| Befizetés<br>Befizetendő                                                                                     | Visszafi<br>kiírt tétele                                                                                                    | izetés<br>ek[Minden f                                                                                           | élév, Aktív]                                                                                                    |                                                                                              |                                                                                                    |                                                                                                    |                                                                                                    | Ker                                                                                                    | resés Né                                             | v V ko                                        | DINZ.                                        |                | (erest             |
| Befizetes<br>Befizetendő<br>Műveletek:                                                                       | Visszafi<br>kiírt tétele<br>Befizet                                                                                                    | izetés<br>ek[Minden fr<br>Förlés Diá                                                                            | élév, Aktív]<br>khitel1                                                                                                    |                                                                                              |                                                                                                    |                                                                                                    |                                                                                                    | Ker                                                                                                    | resés Né                                             | v V ko                                        | DN2                                          | <b>*</b> = .   | <b>A</b><br>(eresi |
| Befizetés<br>Befizetendő<br>Műveletek:                                                                       | Visszafi<br>kiírt tétele<br>Befizet                                                                                                    | izetés<br>ek[Minden fr<br>Tórlés Diá<br>Típus                                                                   | élév, Aktív]<br>khitel1<br>Tárgykód                                                                                                    | Összeg                                                                                       | Mobilfizetés<br>engedélyezése                                                                                         | Kiírás<br>dátuma                                                                                           | Szolg.telj.                                                                                                  | Ker<br>Határidő                                                                                           | resés Né<br>Státus:                                  | v V ko<br>z Számla<br>z sorszáma              | onz<br>DH1<br>Státusz                        | DH2<br>Státusz | (erest             |
| Befizetés<br>Befizetendő<br>Műveletek:<br>E<br>Név<br>Konzultácó                                             | Visszafi<br>kiírt tétele<br>Befizet 1<br>Félév<br>1 0. félév                                                                                                    | izetés<br>ek[Minden fr<br>Törlés Diá<br>Típus<br>Konzultácó1                                                    | élév, Aktív]<br>khitel1<br>Tårgykód<br>3082-G4M-60078V                                                                                         | Összeg<br>3 000 HUF                                                                          | Mobilfizetés<br>engedélyezése<br>Nem engedélyezhető                                                                   | Kiírás<br>dátuma<br>2012.06.06.                                                                            | <b>Szolg.telj.</b><br>2012.06.06.                                                                            | Ker<br>Határidő<br>2012.06.06.                                                                            | resés Né<br>Státus:<br>Aktív                         | v V ko<br>z Számla<br>sorszáma                | DNZ<br>DH1<br>Státusz<br>Leadva              | DH2<br>Státusz | (eres)             |
| Befizetés<br>Befizetendő<br>Műveletek:<br>Név<br>Konzultácó<br>Konzultácó                                    | Visszafi<br>kiírt tétele<br>Befizet 1<br>Félév<br>1 0. félév<br>1 2011/12/2                                                                                                    | izetés<br>ek[Minden fr<br>Fórlés Diá<br>Típus<br>Konzultácó1<br>2 Konzultácó1                                   | Élév, Aktív]<br>khitel1<br>Tárgykód<br>3082-G4M-60078V<br>mzs2012_mzs2012_mzszsm_i                                                             | Összeg<br>3 000 HUF<br>2012_ho 3 000 HUF                                                     | Mobilfizetés<br>engedélyezése<br>Nem engedélyezhető<br>Nem engedélyezhető                                             | Kiírás<br>dátuma<br>2012.06.06.<br>2012.06.06.                                                             | <b>Szolg.telj.</b><br>2012.06.06.<br>2012.06.06.                                                             | Ker<br>Határidő<br>2012.06.06.<br>2012.06.06.                                                             | státus:<br>Aktív<br>Aktív                            | v V ko<br>z Számla<br>sorszáma                | DH1<br>Státusz<br>Leadva<br>Leadva           | DH2<br>Státusz |                    |
| Befizetés<br>Befizetendő<br>Műveletek:<br>Név<br>Konzultácó<br>Konzultácó                                    | Visszafi           kiírt tétele           Befizet         1           Félév         1           1         1           2011/12/2         1           2011/12/2         1          | izetés<br>ek[Minden fr<br>Fórlés Diá<br>Típus<br>Konzultácó1<br>2 Konzultácó1<br>2 Konzultácó1                  | élév, Aktiv]<br>khitel1<br>Tárgykód<br>3082-G4M-60078V<br>mzs2012_mzs2012_mzszsm_1<br>BKQG-A1U-24872V                                          | Összeg<br>3 000 HUF<br>2012_ho 3 000 HUF<br>3 000 HUF<br>3 000 HUF                           | Mobilfizetés<br>engedélyezése<br>Nem engedélyezhető<br>Nem engedélyezhető<br>Nem engedélyezhető                       | Kiírás<br>dátuma<br>2012.06.06.<br>2012.06.06.<br>2012.06.06.                                              | <b>Szolg.telj.</b><br>2012.06.06.<br>2012.06.06.<br>2012.06.06.                                              | Ker<br>Határidő<br>2012.06.06.<br>2012.06.06.<br>2012.06.06.                                              | Státus:<br>Aktív<br>Aktív<br>Aktív                   | v v ko<br>z Számla<br>sorszáma<br>2010/MZS/10 | DH1<br>Státusz<br>Leadva<br>Leadva<br>Leadva | DH2<br>Státusz | (cres)             |
| Befizetés<br>Befizetendő<br>Műveletek:<br>Műveletek:<br>Műveletek:<br>Konzultácó<br>Konzultácó<br>Konzultácó | Visszafi           klírt tétele           Befizet         1           Félév         1           1 0. félév         1           2011/12/2         1           2011/12/2         1 | izetés<br>ek[Minden fo<br>fórlés Diá<br>Típus<br>Konzultácó1<br>2 Konzultácó1<br>2 Konzultácó1<br>2 Konzultácó1 | élév, Aktív]<br>khitel1<br>Tárgykód<br>3082-G4M-60078V<br>msz012_msz012_mszsm_<br>BKQG-11U-24872V<br>a TestSubject_54                          | Összeg<br>3 000 HUF<br>2012_ho 3 000 HUF<br>3 000 HUF<br>3 000 HUF<br>3 000 HUF              | Mobilfizetés<br>engedélyezése<br>Nem engedélyezhető<br>Nem engedélyezhető<br>Nem engedélyezhető<br>Nem engedélyezhető | Kiírás<br>dátuma<br>2012.06.06.<br>2012.06.06.<br>2012.06.06.<br>2012.06.11.                               | <b>Szolg.telj.</b><br>2012.06.06.<br>2012.06.06.<br>2012.06.06.<br>2012.06.06.                               | Ker<br>Határidő<br>2012.06.06.<br>2012.06.06.<br>2012.06.06.<br>2012.06.11.                               | Státus:<br>Aktív<br>Aktív<br>Aktív<br>Aktív          | v V ko<br>z Számla<br>sorszáma<br>2010/MZS/10 | DH1<br>Státusz<br>Leadva<br>Leadva           | DH2<br>Státusz |                    |
| Befizetés<br>Befizetendő<br>Műveletek: E<br>Róv<br>Konzultácó<br>Konzultácó                                  | Visszafi<br>kiírt tétele<br>Befizet 1<br>Félév<br>1 0. félév<br>1 2011/12/2<br>1 2011/12/2<br>1 2011/12/2<br>1 2011/12/2                                                         | zetés<br>Förlés Diá<br>Típus<br>Konzultácól<br>2 Konzultácól<br>2 Konzultácól<br>2 Konzultácól<br>2 Konzultácól | Slév, Aktív]<br>Khitel1<br>Tárgykód<br>3082-64H-60078V<br>mz\$2012_mz\$2012_mz\$5m_i<br>BKQG-A1U-24872V<br>a TestSubject_54<br>BKQG-A1I-74951V | Összeg<br>3 000 HUF<br>2012_ho 3 000 HUF<br>3 000 HUF<br>3 000 HUF<br>3 000 HUF<br>3 000 HUF | Mobilfizetés<br>engedélyezése<br>Nem engedélyezhető<br>Nem engedélyezhető<br>Nem engedélyezhető<br>Nem engedélyezhető | Kiírás<br>dátuma<br>2012.06.06.<br>2012.06.06.<br>2012.06.06.<br>2012.06.06.<br>2012.06.11.<br>2012.06.14. | <b>Szolg.telj.</b><br>2012.06.06.<br>2012.06.06.<br>2012.06.06.<br>2012.06.06.<br>2012.06.11.<br>2012.06.14. | Ker<br>Határidő<br>2012.06.06.<br>2012.06.06.<br>2012.06.06.<br>2012.06.06.<br>2012.06.11.<br>2012.06.14. | Státus:<br>Aktív<br>Aktív<br>Aktív<br>Aktív<br>Aktív | v V ko<br>z Számla<br>sorszáma<br>2010/MZS/10 | DH1<br>Státusz<br>Leadva<br>Leadva<br>Leadva | DH2<br>Státusz | (cres)             |

A felugró ablakban lehetőség van az intézményben használt befizetési módok közül választani. Nálunk jelenleg csak egy gyűjtőszámla működik. A "Gyűjtőszámlás fizetés" lehetőséget kell választani, majd a "Befizet" gomb megnyomását követően a tétel teljesítetté válik, amennyiben a gyűjtőszámlán lévő összeg fedezte a befizetni kívánt értéket.

| >                                            |                        |
|----------------------------------------------|------------------------|
| 2.) Befizetés típusa - Kiírt tétel befizetés |                        |
| Fizetési mód választás                       |                        |
| Oguűjtőszámlás fizetés<br>Gyuntoszamlak:     | 1111111222222233333333 |
|                                              |                        |
| Befizet                                      |                        |
|                                              |                        |

A befizetés sikerességéről visszajelző üzenetben értesül a hallgató:

| Siker | -                                                |        |
|-------|--------------------------------------------------|--------|
|       | A tranzakció sikeresen befejeződött. (2 500 HUF) | Tovább |

A befizetés sikeressége ellenőrizhető a **"Pénzügyek / Befizetések"** menüponton a szűrők segítségével is. Amennyiben sikeres a befizetés, akkor a tétel az **"Aktív"** tételek közül átkerül a **"Teljesített"** tételek közé. A befizetés értékében a gyűjtőszámla egyenleg is módosul.

# A Neptun rendszerben kiírt tételek (összegek) megosztása

A kiírt tételek megosztása a számlakérő nyilatkozatok alapján történik. Minden hallgatónak először a teljes tandíja jelenik meg a rendszerben, majd az intézmény ügyintézője a dokumentumok beérkezését követően, kérésre a tételt megosztja. Ekkor a hallgatónak lehetősége nyílik a saját tételét befizetni.

A másik, általában munkáltató által történő kiegyenlítés az elkészült számlán feltüntetett bankszámlaszámon keresztül történik, ami nem azonos a hallgatók által használt Neptunos számlaszámmal. A kiírt tétel ezen része az összeg beérkezését követően automatikusan teljesítésre kerül az ügyintézők által. Így van lehetőség egy hallgató teljes tandíjának nyilvántartásba vételére a Neptun rendszerben.

# Diákhitellel való kiegyenlítés

Azok a hallgatók, akik diákhitellel egyenlítik ki a tandíjukat, kötelesek egy diákhitel nyilatkozatot leadni. A nyilatkozat a honlapon, a hallgatóknak/ hallgatók pénzügyei menüpont alatt letölthető.

A diákhitel központ később utal, mint ahogy az önköltségek fizetési határideje lejárna, ezért ez alapján a nyilatkozat alapján van lehetőség kérni a határidő meghosszabbítását.

Diákhitel 2 igénylése esetén a tételek szintén ügyintéző által kerülnek teljesítésre.

A Neptun rendszer elektronikus számlát állít ki, mely a befizetést követő éjszaka generálódik. Ezt másnap a Pénzügyek/számlák menüpont alatt tudják letölteni.

Az új jogszabályok miatt a már elkészült számlát utólag csak tárgyhónapon belül áll módunkban módosítani!

#### A főiskola által használt bankszámlaszámok:

| Neptun befizetés:<br>- tandíj hallgatói része<br>- külön eljárási díjak egy<br>része - kollégiumi díj | 10700323-67353264-52000001 |
|----------------------------------------------------------------------------------------------------|----------------------------|
| Nyelvvizsga díjak:                                                                                    | 10700323-67353264-52100008 |
| Kollégiumi kaució díja:                                                                               | 10700323-67353264-52200005 |
| Főszámla:<br>(Tandíj munkáltatói<br>része is)                                                         | 10700323-67353264-51100005 |
| Neptunon kívüli külön<br>eljárási díjak:                                                              | 10700323-67353264-52300002 |

Kérjük, hogy amennyiben NEM a Neptun számlára utalnak, minden esetben írják oda, hogy milyen céllal történt a befizetés!

Nem Neptunos befizetések esetében a számlakérő nyilatkozat leadása minden esetben kötelező!

A befizetésekkel kapcsolatos bármilyen felmerülő kérdés esetén keresse a Gazdasági Osztály munkatársait bizalommal!